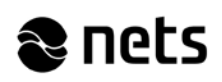

## Uppdateringsanvisning för Lumo

Stäng av programvaran Lumo före uppdateringen. Man kan stänga av programvaran Lumo genom att öppna programvarans användargränssnitt, i gränssnittet trycka 'Exit' och besvara frågan med 'ja' (kyllä). Man öppnar programmets användargränssnitt genom att klicka på programikonen seller nederst till höger på datorskärmen. Bilderna 1, 2 och 3 visar hur man öppnar användargränssnittet och stänger det med 'Exit'.

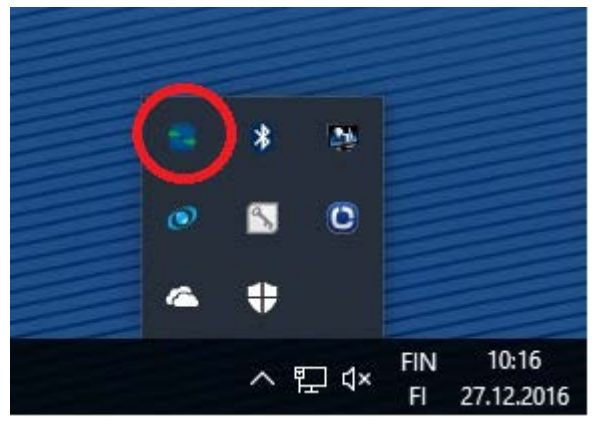

Bild 1. Öppna programmet Lumos användargränssnitt.

| S EMVLumoAgent Options Bluetooth Test Watchdog Vil                                              | king terminal About                         | ×                                    |
|-------------------------------------------------------------------------------------------------|---------------------------------------------|--------------------------------------|
| Options  Autostart EMVLumoAgent  Start to tray  HTTP Proxy authentication  PinPad menu disabled | or idle state after bonus                   | Exit<br>Hide to tray<br>Save options |
| Terminal<br>Type SagemML30 ~                                                                    | TCP API Server Autostart TCP Server Started |                                      |
| Auto detect port Initialize Close port Update                                                   | API Type<br>TCP Port                        | XML ~                                |
| API<br>Language <b>fi</b> ~                                                                     |                                             |                                      |

Bild 2. Stäng programmet Lumo med 'Exit'.

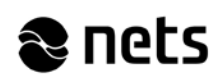

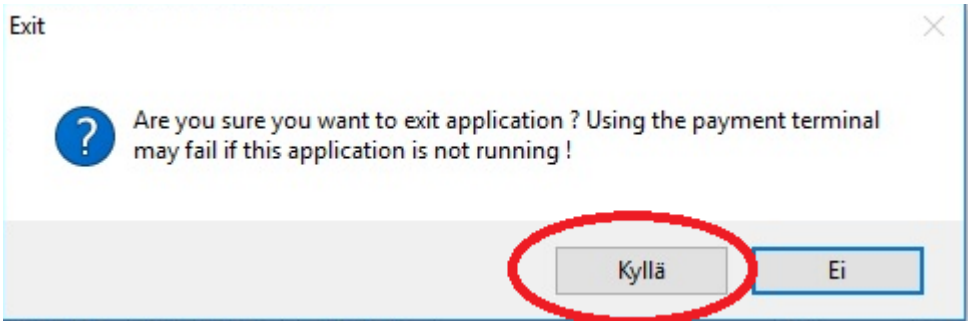

Bild 3. Programmet stängs av då man besvarar frågan med 'kyllä' (ja).

Uppdateringen av programvaran Lumo startas (vi rekommenderar webbläsaren IE) via installationslänken på adress <u>https://www.nets.eu/fi-</u> fi/palvelut/maksupaate/maksupaateasennus/Pages/Maksupääteohjelmiston-asennusohje-Ingenico-IPP350.aspx. Klicka på länken 'Suorita Lumo-asennusohjelmiston uusin versio tästä' (Kör den nyaste versionen av installationsprogrammet Lumo här)(Bild 4).

## 1. Liitännät ja ohjelmiston lataaminen

- Kirjaudu työasemaan järjestelmänvalvojan oikeuksilla
- Lataa ajuritiedostot <u>tästä</u> (32- ja 64-bittiset), muut ajurit löytyvät <u>täältä</u>.
- Liitä päätteen johto työaseman USB-porttiin
- Suorita Lumo-asennusohjelmiston uusin versio tästä Huom! Käyttöönotosta sovittava maksupäätetuen kanssa.

## Bild 4. Starta installationen av programvaran Lumos uppdatering.

Välj härnäst av alternativen som operativsystemet erbjuder '*Suorita*' (Run). Alternativen som operativsystemet erbjuder visas på bild 5.

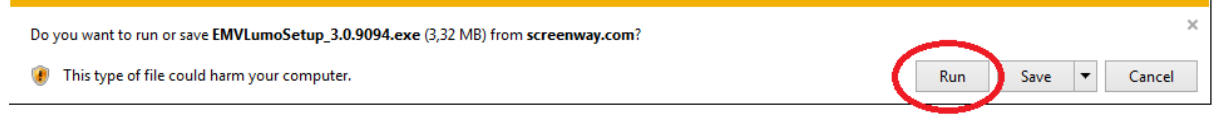

Bild 5. Kör uppdateringen av programvaran.

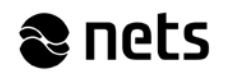

Då uppdateringen av programmet har öppnats, startas uppdateringen enligt anvisningarna i installationsprogrammet. Man går vidare i installationsprogrammet genom att trycka '*Next'* (Bild 6). Standardmapp för uppdateringen är C:\EMVLumo, men vid behov kan man själv definiera mappen där uppdateringen lagras (Bild 7).

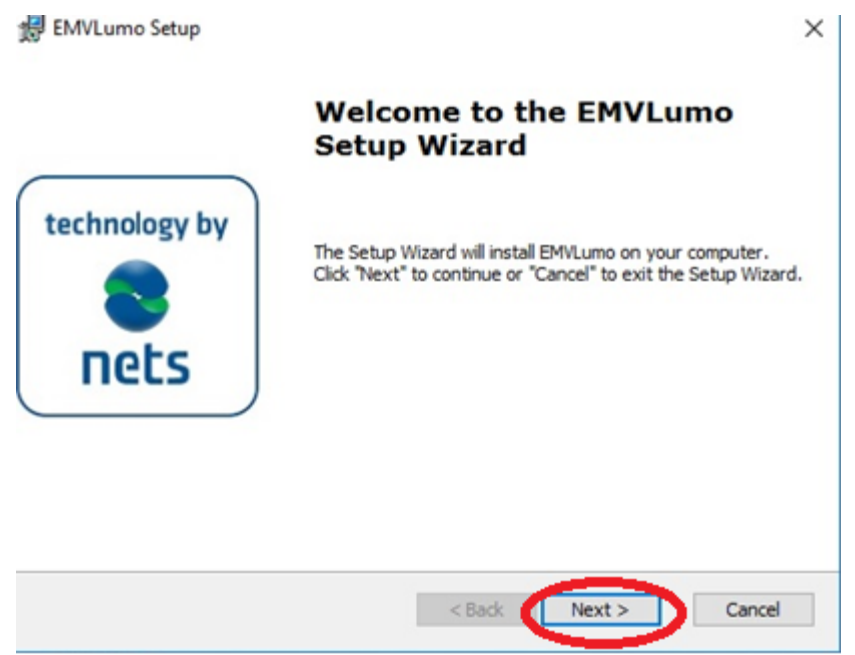

Bild 6. Man går vidare i uppdateringen genom att trycka 'Next'.

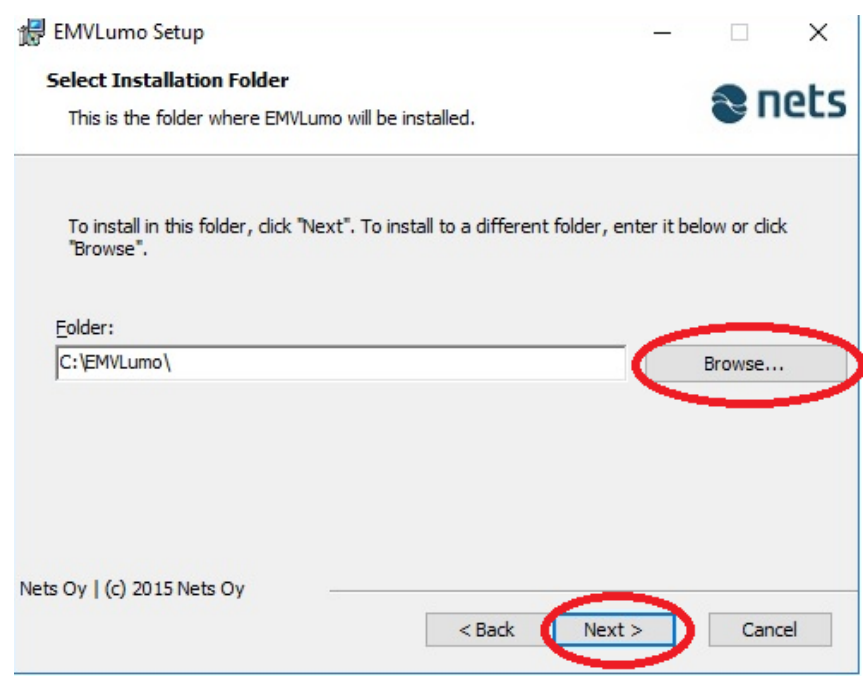

Bild 7. Man kan själv definiera mappen där uppdateringen lagras.

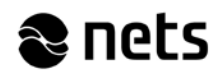

Starta uppdateringen genom att trycka 'install'. Uppdateringen tar några minuter. Om datorns operativsystem ber användaren godkänna uppdateringen med frågan 'Sallitko tämän sovelluksen tehdä muutoksia tähän laitteeseen' ska frågan besvaras med 'Kyllä' (Ja).

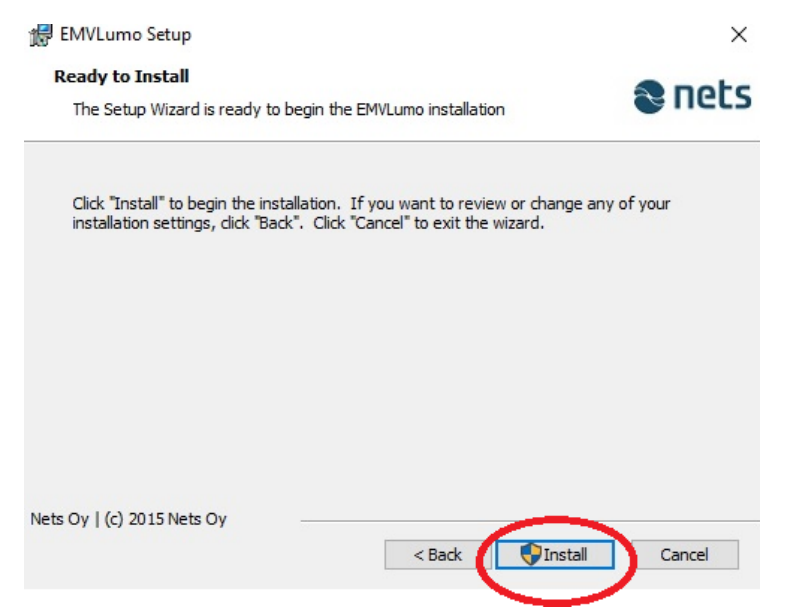

Bild 8. Starta uppdateringen av programvaran.

Uppdateringen av programvaran är klar och uppdateringsprogrammet kan stängas med ett tryck på '*Finish*'.

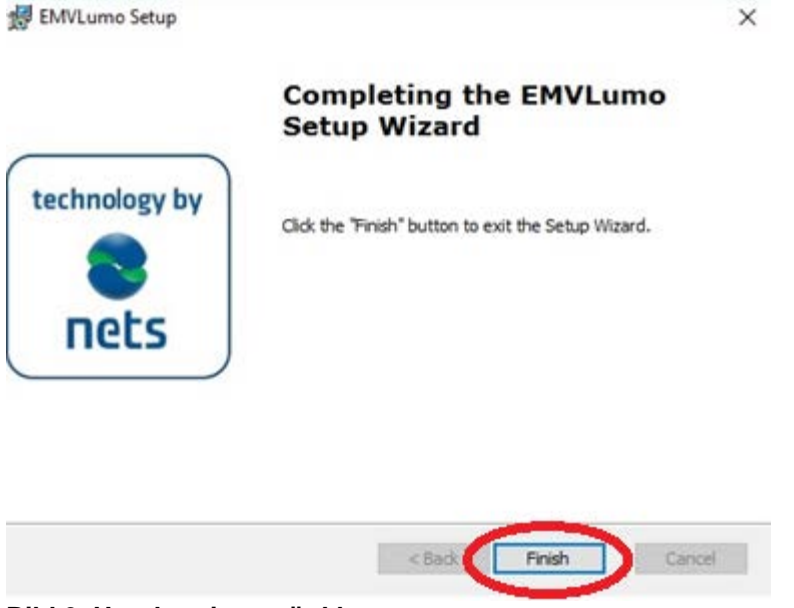

Bild 9. Uppdateringen är klar.

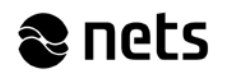

Starta programmet Lumo, kontrollera inställningarna och gör en testbetalning. Förbindelsen mellan betalterminalen och programmet Lumo fungerar, om texten '*Terminal is ready*' visas på skärmen i programmet Lumo. *CMD IDLE\_STATE\_WELCOME*' (Bild 10). Testbetalningen kan göras i programmet Lumo med testegenskapen som finns under fliken 'Test'. Mata in beloppet i cent i programmet och tryck 'Run', varefter beloppet överförs till betalterminalen (Bild 11). Sedan beloppet överförts till betalterminalen kan betaltransaktionen avbrytas med den röda tangenten på betalterminalen. Efter en lyckad testbetalning är uppdateringen av programmet Lumo färdig, och programmet kan lämnas påslaget i bakgrunden med ett tryck på 'Hide to tray' (Bild 12).

| Autostart EMVLumoAgent Wait  | for idle state after bonus | Exit         |
|------------------------------|----------------------------|--------------|
| Start to tray                |                            | Hide to tray |
| PinPad menu disabled         |                            | Save option  |
| Teminal                      | TCP API Server             |              |
| Type SagemML30 ~             | Autostart TC               | P Server     |
| Port COM12 ~                 | Started                    | Stop         |
| Auto detect port             | API Type                   | XML          |
| Initialize Close port Update | TCP Port                   | 1234         |
| ADI                          |                            |              |

Bild 10. Förbindelsen mellan betalterminalen och Lumo fungerar.

| <b>)</b> |
|----------|
|          |
| _        |
|          |
| ~        |
|          |
|          |
|          |
|          |
| ~        |
|          |
|          |

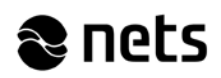

## Bild 11. Utföra en testbetalning.

| Dptions                                                      | or idle state after bonus | Exit                         |
|--------------------------------------------------------------|---------------------------|------------------------------|
| Start to tray HTTP Proxy authentication PinPad menu disabled |                           | Hide to tray<br>Save options |
| Terminal<br>Type SagemML30 V                                 | TCP API Serve             | er<br>ICP Server             |
| Port COM12 ~                                                 | Started                   | Stop                         |
| Auto detect port                                             | API Type                  | XML ~                        |
| Initialize Close port Update                                 | TCP Port                  | 1234 ~                       |
| API<br>Language <b>fi</b> √                                  |                           |                              |

Bild 12. Programmet Lumo kan efter en lyckad testbetalning köras i bakgrunden med ett tryck på 'Hide to tray'.

Efter en lyckad uppdatering av Lumo ska ni be Nets support för betalterminaler uppdatera betalterminalen, punkt 2.

Obs! Betalterminalerna av modell IPP350 och iWL250B uppdateras 2 gånger.